<u>Главная | Образовательный учет | Группы продленного дня для Республики</u> <u>Татарстан |</u>Зачисление в группу продленного дня

## Зачисление в группу продленного дня

## **Обратите внимание!** Данный функционал доступен только в Республике Татарстан.

Чтобы выпустить приказ о зачислении в группу продленного дня, выполните следующие действия:

Шаг 1. Перейдите в верхнем функциональном меню в раздел «Продленка → Приказ о зачислении в ГПД».

| Заявления 🖌         | Контингент 🗸                   | Организац | и ~ | Кадры 🛩                 | Отчеты 🛩       | Учёт 🖌           | Продлёнка 🗸      | Журналы 🗸   | Настройки 🗸 |   |
|---------------------|--------------------------------|-----------|-----|-------------------------|----------------|------------------|------------------|-------------|-------------|---|
| Q. Поиск за         | О Помок эзделений и личных лел |           |     | Сведения об организации |                | Реестр посещаюи  | цих ГПД          |             |             |   |
|                     | - топосольноги и изписк дол    |           |     |                         | F              |                  | Программы ГПД    |             |             |   |
| ФИО                 |                                |           |     | Организация *           |                |                  | Группы продлённ  | ого дня     |             | Q |
| Дата<br>рождения    | ot<br>🛍                        | до<br>🖻   |     | Для отображения и       | нформации выбе | рите организацик | Новое заявление  | на ГПД      |             |   |
| Дата<br>регистрации | от<br>🛍                        | до<br>· 🖻 |     |                         |                |                  | Реестр заявлений | гпд         |             |   |
| Документ            | Серия                          | Номер     |     |                         |                |                  | Приказ о зачисле | нии в ГПД   |             |   |
|                     |                                |           |     |                         |                |                  | Приказ об отчисл | ении из ГПД |             |   |
|                     |                                | Найти     |     |                         |                |                  |                  |             |             |   |

Переход к созданию приказа о зачислении в ГПД

Шаг 2. На открывшейся странице заполните обязательные поля, отмеченные звездочкой, и нажмите на кнопку «Сформировать список».

| Приказ о зачислении в группу продлённого дня |          |                   |               |                  |
|----------------------------------------------|----------|-------------------|---------------|------------------|
| Образовательная организация *                |          | Q. Учебный год *  |               | •                |
| Приказ № *                                   | 0т*Сформ | в икровать список | Действует с * | <u></u>          |
|                                              |          |                   |               | Отмена Сохранить |

Приказ о зачислении в группу продленного дня

Шаг 3. Поставьте галочку напротив нужного ФИО и нажмите на кнопку «Группа продленного дня».

Шаг 4. Для сохранения приказа нажмите на кнопку «Сохранить».

| Программа ГПД                 |     |                          |                        |                  |  |  |  |
|-------------------------------|-----|--------------------------|------------------------|------------------|--|--|--|
| Нераспределенные заявления: 1 |     | Группа продленного дня 🔉 | Группа продленного дня | 0 ^              |  |  |  |
|                               | ФИО |                          | ФИО                    | ×                |  |  |  |
| ~                             |     |                          |                        |                  |  |  |  |
|                               |     |                          |                        |                  |  |  |  |
|                               |     |                          |                        | Отмена Сохранить |  |  |  |

Создание приказа

## Откроется страница приказа о зачислении в статусе «Черновик».

Шаг 5. В левом функциональном меню нажмите на кнопку «Выпустить», чтобы выпустить приказ.

|                       | Приказ о зачислении в ГПД, приказ №12 с<br>Приказ Журнал Дополнительные сведения        | от 15.10.2024                                                        |
|-----------------------|-----------------------------------------------------------------------------------------|----------------------------------------------------------------------|
| Изменить<br>Выпустить | Общие сведения                                                                          |                                                                      |
| Удалить<br>Печать     | Образовательная организация<br>Приказ<br>Статус<br>Учебный год<br>Создан<br>Действует с | №12 от 15.10.2024<br>Черновик<br>2024/25<br>15.10.2024<br>15.10.2024 |
|                       | Перечень персон на зачисление в ГПД                                                     |                                                                      |

Страница приказа

Также при необходимости вы можете внести изменения в приказ, нажав на кнопку «Изменить», или удалить приказ, нажав на соответствующую кнопку левого функционального меню.

Кнопка «**Печать**» сформирует документ, который автоматически загрузится на ваш компьютер для печати приказа на бумажном носителе.

Шаг 6. В открывшемся окне нажмите на кнопку «Выпустить», чтобы подтвердить выпуск приказа.

| Выпустить                                                  | 2                              |
|------------------------------------------------------------|--------------------------------|
| Вы собираетесь выпустить приказ №12 от 15.10.<br>действие. | 2024. Подтвердите или отмените |
|                                                            | Х Отмена У Выпустить           |

Подтверждение выпуска приказа

Статус приказа изменится на «Выпущен».